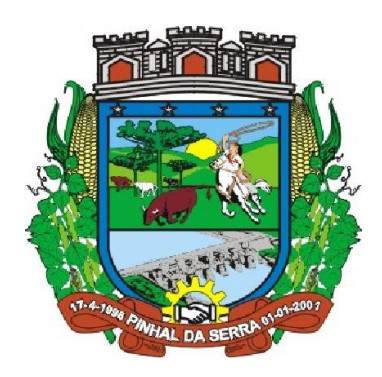

## Município de Pinhal da Serra Estado do Rio Grande do Sul

Manual Para Preenchimento de Propostas em Processo de Licitação

Passo 1  $\rightarrow$  Acesse o site <u>www.deltainf.com.br</u>;

Passo 2 → Clique na Opção Portal do Usuário;

| 😝 Prefeitura Municipal de Pin 🛪 🦾 Delta   Gestão Pública | × \+                    |                                                                                                    |                                                                                              |               |
|----------------------------------------------------------|-------------------------|----------------------------------------------------------------------------------------------------|----------------------------------------------------------------------------------------------|---------------|
| 🔹 🕕 detainf.com.br                                       |                         |                                                                                                    | C 🛃 🤉 Pesquidar                                                                              | ☆ 🖻 🛡 ∔ 🕈 🗢 🗏 |
|                                                          | ۵                       |                                                                                                    | 📕 Portal do Usuário 🚥 f 🖄 🖻                                                                  |               |
|                                                          | Delta<br>Gestão Pública |                                                                                                    | Busca                                                                                        |               |
|                                                          | Home Empresa Sis        | temas Atendimento Depoimentos Trabalhe Conos                                                                                                    | ico Noticias Videos Fale Conosco                                                             |               |
|                                                          | Deltg                   | Linha Direta Suporte Delta<br>A Delta dependinta an dierta professione direta<br>teresco en estariaria de acederativa versica de messaria<br>teresco en estariaria per de esta versica de<br>VETICAS<br>UTICAS<br>VITICAS<br>VIT | Ottors<br>But Security and Cests Pakins - Video<br>Existencian<br>Data Tecnologia para Cest. |               |
|                                                          | Yu) Notícias            | Torres iá utilizou o Licitaron para oito transmissões de                                                                                                    | Prémios                                                                                      |               |
|                                                          |                         | dados<br>Aglidade e clinamismo nas terefas mais conglexas. Esse é o panho<br>que o li itikaton, aliado aco sistemas implantados e treisamentos<br>oferecidos pola Dolta, oferece                                                                                                    | Lete Mais Lete Main                                                                          |               |
|                                                          |                         | 22.08.2016 Leila Malli.                                                                                                    | SerHumano                                                                                    |               |
|                                                          |                         | Módulo Siconfi qualifica envio de informações<br>contábeis em Capão da Canoa<br>A Pierleitura Municipal do Capão da Canoa é uma das dozenas de<br>gestãos que já costam com o auxilio da módulo Siconfi, sistema<br>do                                                                                                    | Lois Mais                                                                                    |               |
|                                                          |                         | 15.00.2015 Leis Male                                                                                                    | Assine nosse newsletter para receber nossas<br>movildedes.                                   |               |
|                                                          |                         | Delta participa do I Fórum de Cidades Digitais do Vale                                                                                                    | Nome completo:*                                                                              |               |

Passo 3 → Clique na Opção Atualizações;

| 😫 Prefeiture Municipal de Pin 🗙 🗳 Yocé está na Portal da Usu 🗙 🕂                      |                                                                                                    |                                                                                  |    |     | h-n@       | × |
|---------------------------------------------------------------------------------------|----------------------------------------------------------------------------------------------------|----------------------------------------------------------------------------------|----|-----|------------|---|
| 🜒 🛈   deltainf.com.br/vocre.esta-no-espaco-ja-sou-clente-delta-seja-bern-vindo/       |                                                                                                    | C Pesquisar                                                                      | ☆自 | 9 ÷ | <b>†</b> ₿ | = |
|                                                                                       |                                                                                                    | 🛃 Portal de Usuário 🚥 f 🙇 🔊                                                      |    |     |            |   |
|                                                                                       | Delta<br>Gestio Pública                                                                            | Busca                                                                            |    |     |            |   |
| Но                                                                                    | ne Empresa Sistemas Atendimento Depoimontos Trabalhe Conosco                                       | Noticias Videos Fale Conosco                                                     |    |     |            |   |
| 14                                                                                    | ome > Você estê na Portal do Usuária Delta. Seja Berr-Vindol                                       |                                                                                  |    |     |            |   |
|                                                                                       | 🖏 Você está no Portal do Usuário Delta. Seja Bem-Vindo!                                            |                                                                                  |    |     |            |   |
| 1                                                                                     | Acesso Remoto Portal do Usuário                                                                    | Cursos e Capacitações                                                            |    |     |            | 3 |
|                                                                                       | Código com 6 digitos: Já possui cadastro?                                                          | 19.05   Treinamento Compras -                                                    |    |     |            |   |
|                                                                                       | Entrer Acessar                                                                                     | LiettaCon em Porto Alegre<br>Letis mais                                          |    |     |            |   |
|                                                                                       |                                                                                                    | Informativos                                                                     |    |     |            |   |
|                                                                                       | Quero me cabastran                                                                                 | Atundimento Delta                                                                |    |     |            |   |
|                                                                                       | Senhas                                                                                             | Nosso atendimento é de segunda a<br>seuta feira, das bh ás 12h e das<br>13h30min |    |     |            |   |
|                                                                                       | Consulta de liberação dos sistemas                                                                 |                                                                                  |    |     |            |   |
|                                                                                       | Atualizações                                                                                       |                                                                                  |    |     |            |   |
|                                                                                       | Jacemas para dominoad                                                                              |                                                                                  |    |     |            |   |
|                                                                                       |                                                                                                    |                                                                                  |    |     |            |   |
|                                                                                       |                                                                                                    |                                                                                  |    |     |            |   |
| deltaint com br/voce esta no-espaco ja sou-cliente delta soja bem vindo//page id=770. | i Empreca Sickemas Akendimente Depolmentas Trabalha<br>Institucional Meio Ambiente Suporte Irrioco | Naticias Videos Fale Conosco<br>Intranct                                         |    |     |            |   |

Prefeitura Municipal de Pinhal da Serra/RS - (08/2016)

| 😸 Prefeitura Municipal de Pin., 🛪 🏠 Atualizações   Delta 🛛 🛪 🔶              |                                                           |                                        |                                    | - 0 - 2 |
|-----------------------------------------------------------------------------|-----------------------------------------------------------|----------------------------------------|------------------------------------|---------|
| ( deltaisf.com.bs/voce-esta-no-espaco-ja-sou-cliente-delta-seja-bern-vinda/ | atualizacoes/                                             |                                        | C Resquisar                        | ☆白♡↓☆♡Ξ |
|                                                                             | ۵                                                         |                                        | 🚑 Portal do Usuário 💀 🕇 🙇 🖎        |         |
|                                                                             |                                                           |                                        | Busca                              |         |
|                                                                             | Home Empresa Sistemas Ate                                 | endimento Depoimentos Trabalhe Cor     | nosco Notícias Videos Fale Conosco |         |
|                                                                             | Home » Você está no Portal do Usuário Delta. Seja Bem-Vin | dol > Atualizações                     |                                    |         |
|                                                                             | 🐑 Atualizações                                            |                                        |                                    |         |
|                                                                             | Faça download das atualizações e prog                     | ramas desejados. Clique na opção desej | ada para baixar.                   |         |
|                                                                             | -                                                         |                                        | -                                  |         |
|                                                                             | ACP-RS                                                    | dot.prA                                | Auditor                            |         |
|                                                                             | Biblioteca                                                | Compras                                | Compras-AutoCotação                |         |
|                                                                             | Controle Financeiro                                       | © BETHA<br>Conversor Planej2           | © BETHA<br>Dils                    |         |
|                                                                             | © BETHA<br>Docs                                           | Educação                               | 👌 Educação (Escola)                |         |
|                                                                             | Estoque (versão 2)                                        | 6 Fatura                               | © BETHA<br>Ferramentas             |         |
| download.betha.com.lov/veroaesdiep.jop?s=33&amprehe=201210154&53            | Folha (versão 4)                                          | Solha 6 / RH 3 / Ponto 8               | Frotas (versão 1)                  |         |

Passo 4 → Selecione a Opção **Compras-AutoCotação**;

Passo 5  $\rightarrow$  Abrirá uma nova aba contendo as instalações disponíveis. <u>Selecione sempre a</u> <u>última versão;</u>

| 👩 Prefeitura Municipal de Pin 🛪 🎝 Atualizações   Delta 🛛 🛪 🙆 Central de Downloads                                                                                             | - At., × +                                                                                                    |                         |     |     |            | 10 | 0 | 8 |
|----------------------------------------------------------------------------------------------------|----------------------------------------------------------------------------------------------------|-------------------------|-----|-----|------------|----|---|---|
| (+) () download betha.com.bt/versoesdisp.jsp?as 338kemp;sdna 291210154853                                                                                                    |                                                                                                    | C Pesquitar             |     | é ( | <b>a</b> 1 | Ĥ  | 0 | = |
| <ul> <li>Professa Managera de Pre. x v A Analazácies (Bola x B) Conta de Devolueita</li> <li>O devolueita de bela conclusivementos preh. 238 error de v. 2020 3053</li> </ul> | An a V                                                                                                    | C C Arrester            | . ☆ | é ( | 7 4        | î  | e |   |
|                                                                                                    | Obtion (g), - May Join Peners, 131 4° ander - Gentr - 6801-130 - From (d) 500-10<br>2016 Don't Sadema <u>juin</u> . Toka sa donka meramata | 33 - Fys. (48) 503-6799 |     |     |            |    |   |   |

Passo  $6 \rightarrow Leia \in Marque$  o campo **Concordo com os termos de uso**. Clique em **Continuar**;

| 👩 Prefeitura Municipal de Pin 🗴 🎝 Atualizações   Deita 🛛 🛪 🖪 Central de Downloads - At |                                                                                                    |                                            |   |     |   | d × |
|----------------------------------------------------------------------------------------|----------------------------------------------------------------------------------------------------|--------------------------------------------|---|-----|---|-----|
| ( download brths.com.br/termodeusojsp?rdn=238816150201&s=33&v=2.0.23&t=1               |                                                                                                    | 🖾 C 💽 Q. Perquisar                         | ☆ | ė ( | A | @ Ξ |
|                                                                                        |                                                                                                    | Download Betha<br>Pilgins Inidal   Contato |   |     |   |     |
|                                                                                        | Termos de uso:                                                                                                    |                                            |   |     |   |     |
|                                                                                        | O developed de qualque activité o la forsevents en finite prépris de la localisation<br>pressonte e prive auto-construction de la detecte vénetication de la developer de Catte Statistica ULLE, CIPE<br>0.0.666.655001-67, detectar associan de da detecte vénetication a la todat<br>en textu qualque pression de la developer a unanté faci catte a construit a president<br>en textu qualque que de la developer a superior de la developer de la developer<br>en textu que que pression de la developer de la developer de la developer<br>en textu que que de la developer de la developer de la developer<br>en textu que que de la developer de la developer de la developer<br>en textu que que de la developer de la developer de la developer<br>en textu que de la de la defendi de la developer de la developer de la developer<br>de la developer de la developer de la developer de la developer<br>de la developer developer de la developer de la developer<br>de la developer de la developer de la developer de la developer<br>de la developeración de la developeración de |                                            |   |     |   |     |
|                                                                                        | Continuer<br>Volter                                                                                                    | 1                                          |   |     |   |     |
|                                                                                        | Crisiúma SC - Rea João Pessoa, 134 1º andar - Centro - 88801-530 - Fone: (48) 3431-873<br>2016 Betha Sistemas <u>1556</u> . Todos os direitos reservados                                                                                                    | 3 - Fex (48) 3431-0799                     |   |     |   |     |
|                                                                                        |                                                                                                    |                                            |   |     |   |     |
|                                                                                        |                                                                                                    |                                            |   |     |   |     |

Passo 7 → Clique em Completo-AutoCotação-xxxx.exe e faça o download do arquivo;

| 😝 Prefeitura Municipal de Pin × 🎝 Atualizações   Delta 🛛 × 🗡 El Central de l | Downloads - At × | +                       |                                    |                                            |        |
|------------------------------------------------------------------------------|------------------|-------------------------|------------------------------------|--------------------------------------------|--------|
| download betha.com.be/discosver/jsp?rdns/2308161506448rss/338ivs/2.0.23      |                  |                         |                                    | C 💽 Q. Pesquisar                           | ☆白♡↓☆♡ |
|                                                                              | <b>®</b> I       | BETHA                   |                                    | Download Betha<br>Págra Inical - Contato   |        |
|                                                                              | INSTALAC         | ÕES                     |                                    |                                            |        |
|                                                                              | Compras-J        | AutoCotação - 2.0.23    |                                    |                                            |        |
|                                                                              |                  |                         | Instalação con                     | spieta                                     |        |
|                                                                              | Versão           | Lançamento              | Tamanho do arquivo                 | Nome do arquivo                            |        |
|                                                                              | 2.0.23           | 30/05/2016 18:20        | 6,13 MB                            | Completo-AutoCotacao-2023.exe              |        |
|                                                                              |                  |                         |                                    | Voltar                                     |        |
|                                                                              |                  | Condena Of Data India   | Darana 174 19 ander Parton Sibilit | 510 Fore (48) 5433 6733 For (48) 5431 6766 |        |
|                                                                              |                  | Contraction and a state | 2016 Betha Sistemas Ltdg Todos     | os drotos reservados                       |        |
|                                                                              | -                |                         |                                    |                                            |        |
|                                                                              |                  |                         |                                    |                                            |        |
|                                                                              |                  |                         |                                    |                                            |        |
|                                                                              |                  |                         |                                    |                                            |        |
|                                                                              |                  |                         |                                    |                                            |        |
|                                                                              |                  |                         |                                    |                                            |        |
|                                                                              |                  |                         |                                    |                                            |        |
|                                                                              |                  |                         |                                    |                                            |        |
|                                                                              |                  |                         |                                    |                                            |        |
|                                                                              |                  |                         |                                    |                                            |        |
|                                                                              |                  |                         |                                    |                                            |        |
|                                                                              |                  |                         |                                    |                                            |        |
|                                                                              |                  |                         |                                    |                                            |        |
|                                                                              |                  |                         |                                    |                                            |        |
|                                                                              |                  |                         |                                    |                                            |        |
|                                                                              |                  |                         |                                    |                                            |        |
|                                                                              |                  |                         |                                    |                                            |        |
|                                                                              |                  |                         |                                    |                                            |        |
|                                                                              |                  |                         |                                    |                                            |        |
|                                                                              |                  |                         |                                    |                                            |        |

Passo 8 → Instale o Sistema Betha AutoCotação;

Passo 9  $\rightarrow$  Após a instalação, configure o Sistema com os dados da empresa interessada;

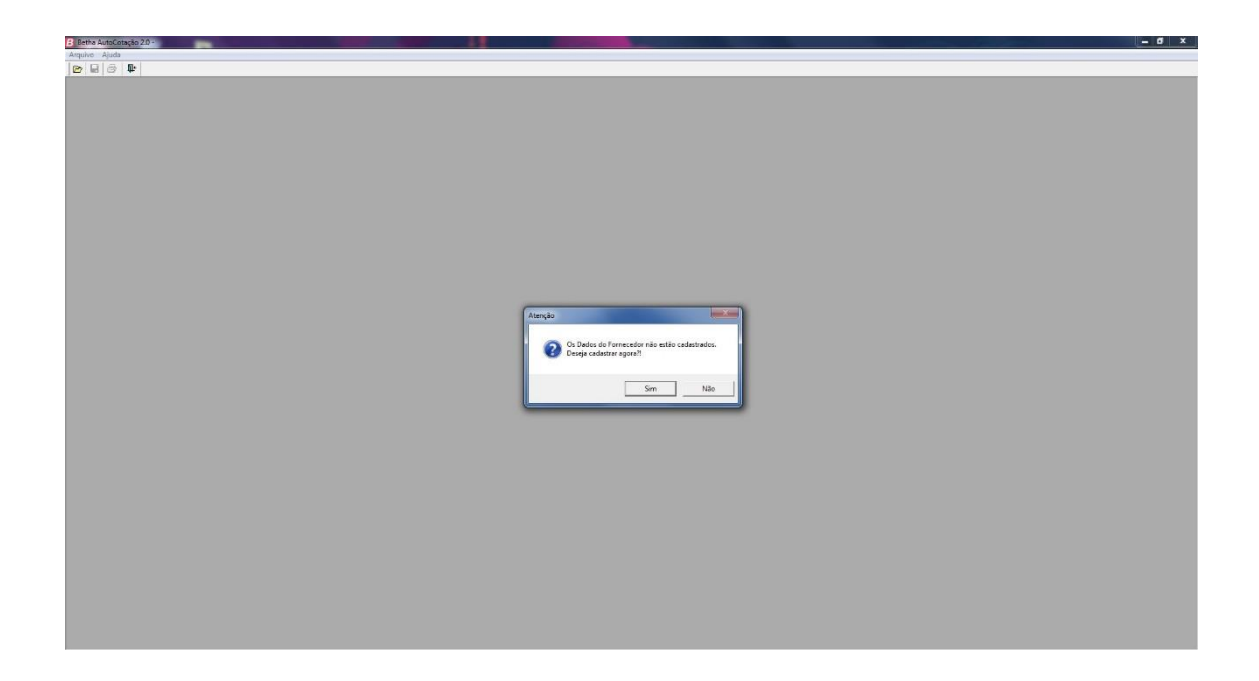

Prefeitura Municipal de Pinhal da Serra/RS - (08/2016)

Passo 10 → Acesse o site <u>www.pinhaldaserra.rs.gov.br</u> no Menu Licitações e busque o Processo de seu interesse;

| D   pinhaldaserra <b>rs.gov.br</b> /licitacoes.php |                                         | C 🔽 Q. Perquitar                                                                                                    | ☆ 白 ♥ ♣ 合 | ø |
|----------------------------------------------------|-----------------------------------------|----------------------------------------------------------------------------------------------------|-----------|---|
|                                                    | Pinhan<br>the Serre<br>Der ser der dere |                                                                                                    |           |   |
|                                                    | MENU                                    | Licitações:                                                                                                    |           |   |
|                                                    | Inicial<br>A cidade                     | Aguidição de materiária de consumo para realização de<br>oficinas de expediente, destinados a atender as<br>Impezar e de expediente, destinados a atender as                                                     |           |   |
|                                                    | Prefeitura                              | necesiones ous accretants manicipals                                                                                                    |           |   |
|                                                    | Secretarias                             | Edital: Pregao Presencial nº 32 / 2016                                                                                                    |           |   |
|                                                    | Legislação Municipal                    | Orgão: Secretarias Municipais                                                                                                    |           |   |
|                                                    | Contas Públicas                         | Objeto: Aquisição de mateinais de consumo para realização de oficinas de artesanatos em gerais, mateinais de higrene,<br>Empeza e de expediente, destinados a atender as necessidades das Secretarias Municipais |           |   |
|                                                    | Processos Seletivos                     | Modulidade: SRP - SERVICO DE REGISTRO DE PRECO                                                                                                    |           |   |
|                                                    | Concurses Públicos                      | Tipo: Menor preco por Lote                                                                                                    |           |   |
|                                                    | Licitações                              | Observações: Arquivos em anexo.                                                                                                    |           |   |
|                                                    | Noticias                                | Anexo: 20160812_103309_ac_Hcitacao_pr_32_2016.cot                                                                                                    |           |   |
|                                                    | Links                                   | 20160812_103311_anexo-i.pdf                                                                                                    |           |   |
|                                                    | Contato                                 | 20160812_103315_edital.pdf                                                                                                    |           |   |
|                                                    | Portal Transparência                    |                                                                                                    |           |   |
|                                                    | Galeria de Fotos                        | Contratação de empresa especializada na prestação de Abertura: 24/08/2016 Encerramento: 24/08/2016                                                                                                    |           |   |
|                                                    | Busca de noticias                       | serviços om manutenção de poços artesianos e aquisição de<br>materiais, para estender os necessidades do departamento de<br>égua do Alunicípio                                                                   |           |   |
|                                                    |                                         | Edital: Pregão Presencial nº 31 /2016                                                                                                    |           |   |
|                                                    | Webmail                                 | Órgão: Gabinete do prefeito Municipal                                                                                                    |           |   |
|                                                    | utuário                                 | Objetez Contratação de empresa especializada na prestação de serviços em manutenção de poços artesianos e aquisição<br>de materiais, para atender as necessidades do departamento de água do Município           |           |   |
|                                                    |                                         | Madalidade: SRP - SERVIÇO DE REGISTRO DE PREÇO                                                                                                    |           |   |
|                                                    | Acestar                                 | Tipo: MENOR PREÇO POR LOTE                                                                                                    |           |   |
|                                                    |                                         | Observações: ARQUIVOS EM ANEXO.                                                                                                    |           |   |
|                                                    |                                         | Anexo: 20160812_102806_anexo-i.pdf                                                                                                    |           |   |
|                                                    |                                         | 20160812_102809_edital.pdf                                                                                                    |           |   |
|                                                    |                                         | 20160812 103602 ac licitacap pr 31 2016.cot                                                                                                    |           |   |

Passo 11  $\rightarrow$  Encontre o arquivo com extensão .COT e baixe esse arquivo para seu computador. É nele que será editada a proposta da empresa. Dependendo do navegador, a opção Salvar Link Como, pode estar com outro nome.

| 😧 🕈 🕚 pinhaldasens n.gov.br.Tichtecos.php | Pinhal                   |                                                                                                    |                                                       | C Resquisar                              | ☆ E | + | A Ø | = |
|-------------------------------------------|--------------------------|----------------------------------------------------------------------------------------------------|-------------------------------------------------------|------------------------------------------|-----|---|-----|---|
|                                           | Pinhal                   |                                                                                                    |                                                       |                                          |     |   |     |   |
|                                           | Company part laws o hans |                                                                                                    |                                                       |                                          |     |   |     |   |
|                                           | MENU                     | Licitações:                                                                                                    |                                                       |                                          |     |   |     |   |
|                                           | NSP<br>NSP               |                                                                                                    |                                                       |                                          |     |   |     |   |
|                                           | Inicial                  | Aquisição de materiais de consumo para realização de<br>oficinas de artesanatos em gerais, materiais de higier             | Abertura: 25/08/2016 E                                | ncerramento: 25/08/2016                  |     |   |     |   |
|                                           | A cidade                 | limpeza e de expediente, destinados a atender as<br>nocessidades das Secretarias Municipais                                |                                                       |                                          |     |   |     |   |
|                                           | Prefeitura               |                                                                                                    |                                                       |                                          |     |   |     |   |
|                                           | Secretarias              | Edital: Pregão Presencial nº 32 /2016                                                                                      |                                                       |                                          |     |   |     |   |
|                                           | Legislação Municipal     | Orgao: Secretarias Municipais                                                                                              |                                                       | and the second second second             |     |   |     |   |
|                                           | Contas Públicas          | limpeza e de expediente, destinados a atender                                                                              | r as necessidades das Secretarias Munic               | m gerais, materiais de nigiene,<br>ipais |     |   |     |   |
|                                           | Processos Seletivos      | Modalidade: SRP - SERVIÇO DE REGISTRO DE PREC                                                                              | ço                                                    |                                          |     |   |     |   |
|                                           | Concursos Públicos       | Tipo: Menor preço por Lote                                                                                                 |                                                       |                                          |     |   |     |   |
|                                           | Licitações               | Observações: Arquivos em anexo.                                                                                            |                                                       |                                          |     |   |     |   |
|                                           | Noticias                 | Anexo: 20160812_103309_ac_licitacao_pr_32_2010                                                                             | 6.cot                                                 | i i                                      |     |   |     |   |
|                                           | Links                    | 20160812_103311_anexo-i.pdf                                                                                                | Abrir link em uma nova aba                            |                                          |     |   |     |   |
|                                           | Contato                  | 20160812_103315_edital.pdf                                                                                                 | Abrir link em uma nova janela privativa               |                                          |     |   |     |   |
|                                           | Portal Transparência     |                                                                                                    | Adicionar este link aos favoritos                     |                                          |     |   |     |   |
|                                           | Galeria de Fotos         |                                                                                                    | Şalvar link como                                      |                                          |     |   |     |   |
|                                           |                          | <ul> <li>Contratação de empresa especializada na prestação<br/>serviços em manutenção de poços artesianos e aqu</li> </ul> | Salvar link ng Pocket                                 | perramento: 24/08/2016                   |     |   |     |   |
|                                           | Busca de notícias        | materiais, para atender as necessidades do departa<br>água do Município                                                    | Copiar link<br>December Georgies "20160812 102200 - " |                                          |     |   |     |   |
|                                           |                          |                                                                                                    | Instagring designer and data and data                 |                                          |     |   |     |   |
|                                           | Webmall                  | Edital: Pregao Presencial nº 31 /2016                                                                                      | superior denotes (2)                                  | -                                        |     |   |     |   |
|                                           | weomail                  | Organ: Gabinete do preteito Municipal                                                                                      | a prostacio de condese em manutes si                  | a da manar artarianar a anuiriada        |     |   |     |   |
|                                           | usutino                  | de materials, para atender as necessidades do o                                                                            | departamento de água do Municipio                     | o de poços arcestarios e aquisição       |     |   |     |   |
|                                           | *****                    | Modalidade: SRP - SERVIÇO DE REGISTRO DE PREC                                                                              | ço                                                    |                                          |     |   |     |   |
|                                           | Acestar                  | Tipo: MENOR PREÇO POR LOTE                                                                                                 |                                                       |                                          |     |   |     |   |
|                                           |                          | Observações: ARQUIVOS EM ANEXO.                                                                                            |                                                       |                                          |     |   |     |   |
|                                           |                          | Anexo: 20160812_102806_anexo-i.pdf                                                                                         |                                                       |                                          |     |   |     |   |
|                                           |                          | 20160812_102809_edital.pdf                                                                                                 |                                                       |                                          |     |   |     |   |
|                                           |                          | 20160812_103602_ac_licitacao_pr_31_2016.cot                                                                                |                                                       |                                          |     |   |     |   |

Passo 12  $\rightarrow$  No Sistema Betha AutoCotação, clique em Arquivo  $\rightarrow$  Abrir e selecione o arquivo .COT que foi baixado do site.

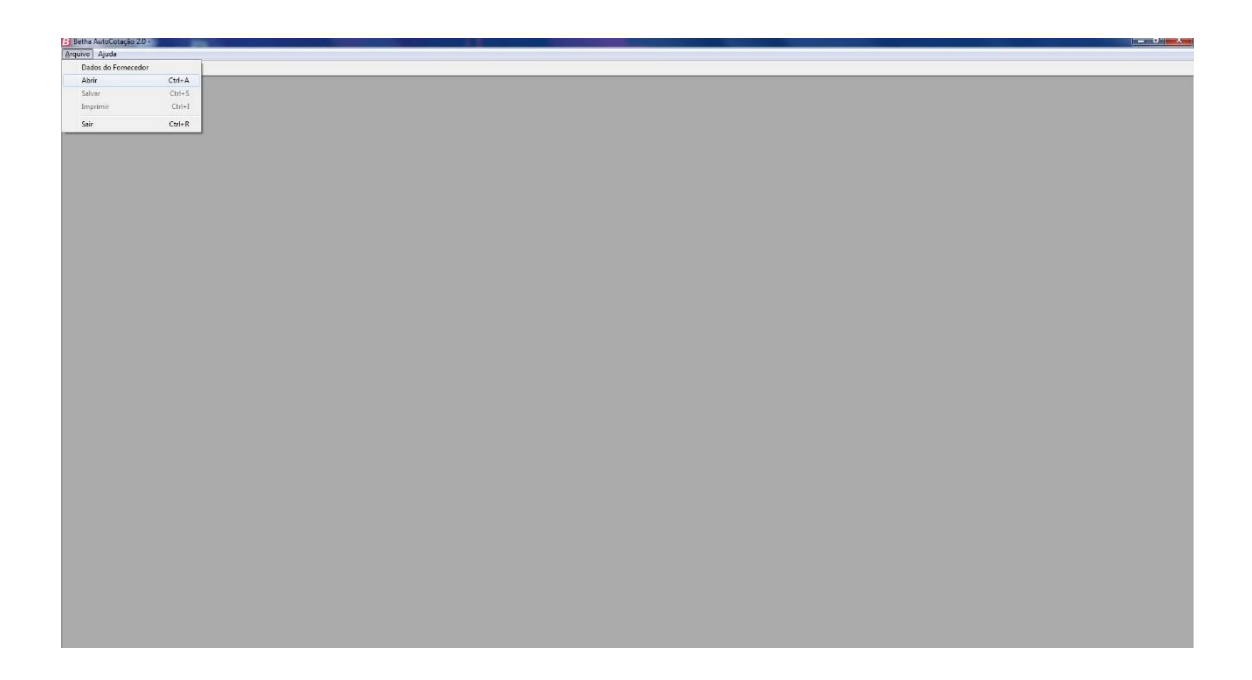

Passo 13  $\rightarrow$  Edite sua proposta e clique em **Gravar**. O arquivo baixado estará editado com sua proposta. Salve este arquivo em alguma memória (CD/DVD/Pen Drive, etc) e traga no dia do Processo de Licitação.